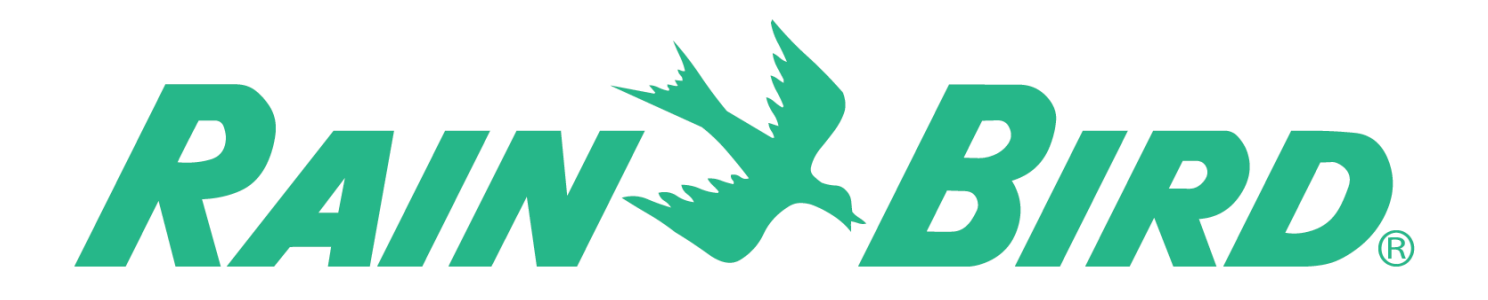

# ESP-RZXe ovládacia jednotka Návod na inštaláciu a obsluhu

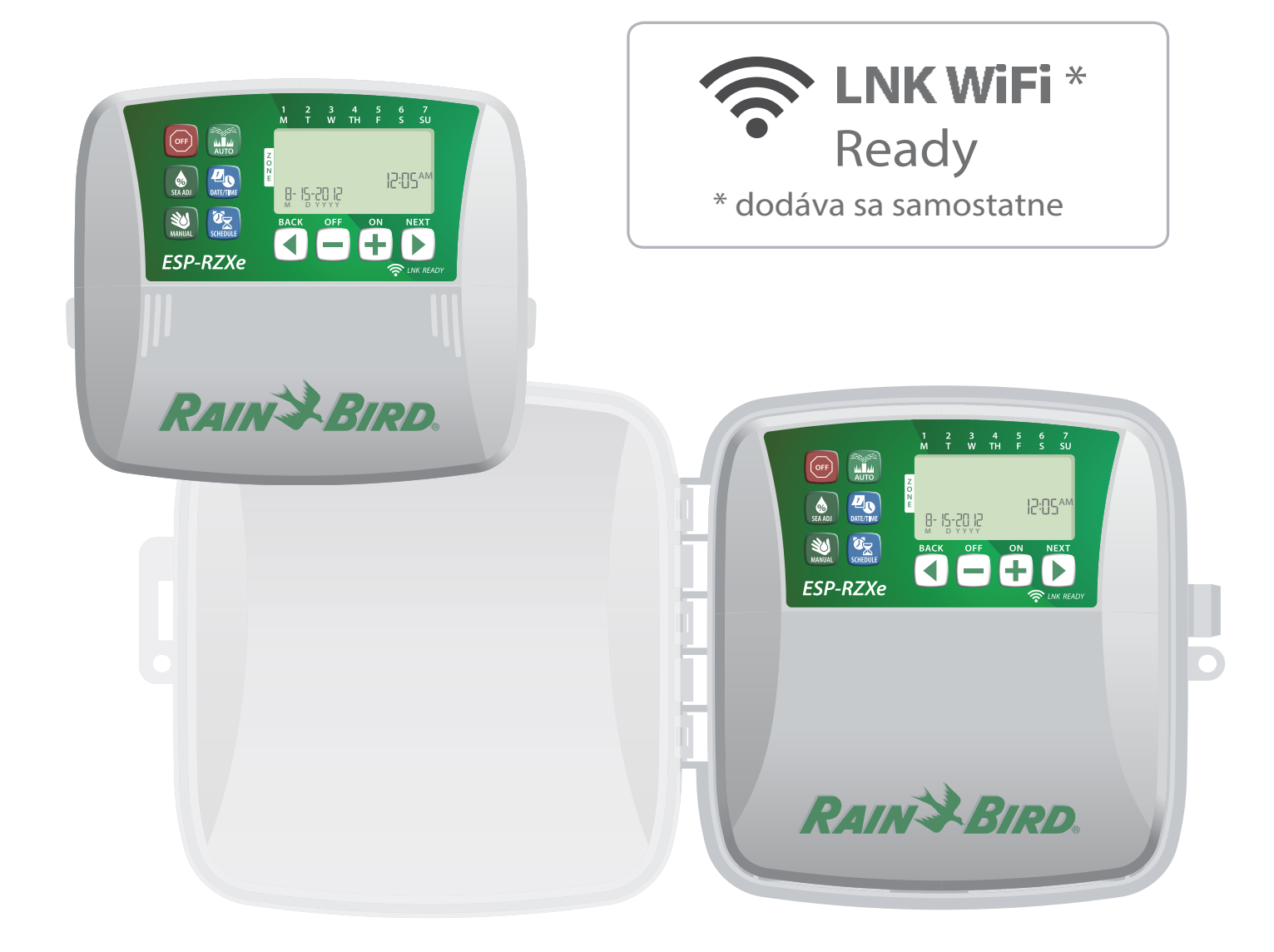

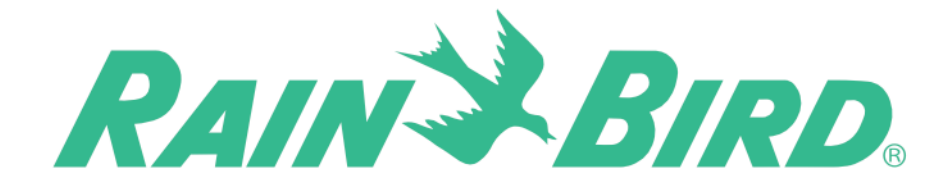

# Ovládacia jednotka ESP- RZXe Návod k obsluhe

# Obsah

### Úvod

| Rain Bird Vás víta                             | 1 |
|------------------------------------------------|---|
| Vlastnosti a prednosti jednotky                | 1 |
| Ovládacie prvky a informačný panel             | 1 |
| Prehľad hlavných funkcií, čo umožňuje LNK WiFi | 1 |

### Normálna prevádzka

| AUTO - automatický režim | 2 |
|--------------------------|---|
| OFF - Vypnutie           | 2 |

### Základné nastavenie jednotky

| Date / Time Nastavenie dátumu / času<br>Zone Schedule - Programovanie zóny | 2 |
|----------------------------------------------------------------------------|---|
| Vyberte Zónu                                                               | 3 |
| Nastavte dobu zavlažovania                                                 | 3 |
| Nastavte štartovacie časy zavlažovania                                     | 3 |
| Nastavte zavlažovacie dni                                                  | 4 |
| Užívateľský režim                                                          | 4 |
| Nepárne dni                                                                | 4 |
| Párne dni                                                                  | 4 |
| Nastavenie intervalu                                                       | 4 |
|                                                                            |   |

### Pokročilé funkcie

| Manuálne zavlažovanie                     | 5 |
|-------------------------------------------|---|
| Manuálne spúšťanie VŠETKY Zóny            | 5 |
| Manuálne spúšťanie JEDNOTLIVÉ Zóny        | 5 |
| Seasonal Adjust (%) - Sezónna úprava času | 6 |

### Montáž jednotky

| Jednotka pre vnútornú inštaláciu (interiér)  | 7  |
|----------------------------------------------|----|
| Montáž vlastnej jednotky                     | 7  |
| Pripojenie napájania 230 V                   | 7  |
| Jednotka pre vonkajšiu inštaláciu (exteriér) | 8  |
| Montáž vlastnej jednotky                     | 8  |
| Pripojenie napájania 230 V                   | 8  |
| Elektrické prepojenie jednotky               | 10 |
| Pripojenie elektroventilov Zón               | 10 |
| Pripojenie hlavného ventilu systému          | 10 |
| Pripojenie spúšťacieho relé čerpadla         | 11 |
| Pripojenie čidla zrážok                      | 11 |
|                                              |    |

### Voliteľné a špeciálne funkcie

| Inštalácia záložných batérií1          | 12 |
|----------------------------------------|----|
| Tlačidlo RESET - reštart jednotky 1    | 12 |
| Preklenutie čidla zrážok               | 12 |
| Nastavenie preklenutia pre VŠETKY Zóny | 12 |

### Diagnostika a riešenie problémov

| Detekcia | chyby na káblovom vedení            | 13 |
|----------|-------------------------------------|----|
| Riešenie | problémov pri spúšťaní zalvažovania | 13 |
| Riešenie | problémov s elektrickým prepojením  | 13 |

| Programovacia t | tabuľka | 1 | 4 |
|-----------------|---------|---|---|
|-----------------|---------|---|---|

### Rain Bird Vás víta ...

Ďakujeme, že ste si zvolili novú ovládaciu jednotku Rain Bird ESP - RZXe.

Už viac, než 70 rokov patrí značka Rain Bird medzi svetovú špičku v závlahových technológiách a je známa vysokou kvalitou a technologidkou vyspelosťou svojich výrobkov.

### Vlastnosti a prednosti jednotky

# Nová ovládacia jednotka Rain Bird ESP-RZXe má množstvo pokročilých funkcií, vrátane:

- Celkom nezávislé programovanie jednotlivých Zón (sekcií), umožňuje vysokú flexibilitu nastavenia špecifického režimu závlahy pre jednotlivé zavlažovacie plochy.
- Závlahové programy je možné nastaviť na spúšťanie v ľubovoľnom dni v týždni, nepárne, či párne dni, príp. je možné nastaviť po žadovaný interval medzi závlahové dni. Zavlažovací režim je tak plne flexibilný a umožňuje pružné nastavenie celého systému.
- Funkcia Multiple Watering Start Times umožňuje spúšťať závlahové programy niekoľkokrát denne podľa potreby.
- Funkcia Seasonal Adjust umožňuje rýchle prispôsobenie doby zavlažovania v závislosti na klimatických podmienkach.
- Funkcia Manual Water umožňuje okamžité ručné spustenie jednotlivej Zóny a všetkých Zón v sekvencii.

### LNK WiFi umožňuje

Modul WiFi LNK umožňuje vzdialené pripojenie k ovládacej jednotke Rain Bird ESP-RZXe pomocou chytrého telefónu s Apple iOS alebo Android-om. Vďaka mobilnej aplikácii môžete cez vzdialený prístup nakonfigurovať / regulovať jeden alebo viacero zavlažovacích systémov. Podrobnosti zistíte na: http://wifi-pro.rainbird.com/

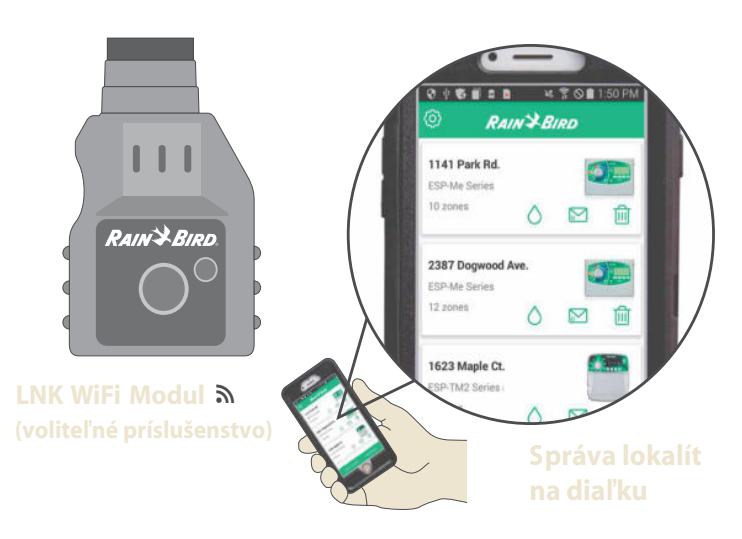

### Ovládacie prvky a informačný panel - prehľad hlavných funkcií

#### **Off - Vypnutie** Auto - Automatický režim Date / Time - Nastavenie dátumu / času Ihneď vypne prebiehajúcu Zavlažovanie sa spúšťa a vypína auto-Nastavenie aktuálneho dátumu závlahu a deaktivuje maticky, podľa nastavenia závlahových a času jednotky automatické zavlažovanie programov. Displej jednotky Displej zobrazuje paramet re nasťavení Programov a Seasonal Adjust (%) Predlžuje / skracuje dobu závlahové režimy 7 SU zavlažovania pre všetky Zóny súčasne. Klávesy Next / Back (Vpred / Späť) **Manual Watering** 12:05^^ Zmena nastavenia režimu Manuálne zavlažovanie 8- 15-20 12 programov Spustí okamžite zavlažovanie NE) pre jednotlivé Zóny alebo spustí v cykle ESP-RZXe všetky Żóny Klávesy + / -**Zone Schedule** Zmena vlastných dát **Programovanie Zóny** programov Vytvorenie závlahového programu pre automatické spustenie v špecific-POZN.: ! kých časoch, dňoch a na RAIN BIRD Slačte a podržte klávesy požadovanú dobu. Pre každú + a - pre rýchlu zmenu Zónu zvlášť zadávaných dát

# Normálna prevádzka

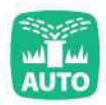

### Auto - Automatický režim

Zavlažovanie sa spúšťa a vypína automaticky, podľa nastavenia závlahových programov.

Vždy po dokončení programovania stlačte tlačidlo AUTO pre prechod do automatického režimu a pre monitorovanie aktívneho zavlažovania.

POZNÁMKA: Ak nestlačíte tlačidlo OFF, prejde jed notka automaticky po 10 minútach do režimu AUTO - ak počas 10 minút v tomto intervale nie je na jed notke stlačené žiadne tlačidlo.

#### V režime AUTO:

Displej zobrazuje aktuálny čas, dátum a deň v týždni.

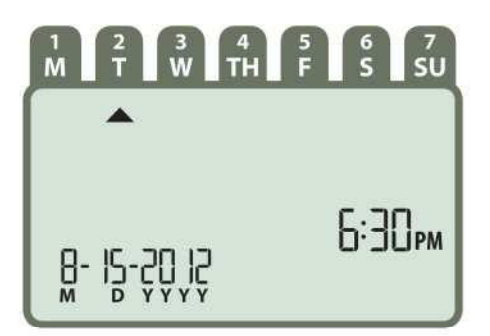

#### V priebehu zavlažovania:

Displej zobrazuje symbol blikajúceho striekajúceho postrekovača, číslo aktívnej Zóny a ostávajúcu dobu zavlažovania pre konktrétnu sekciu.

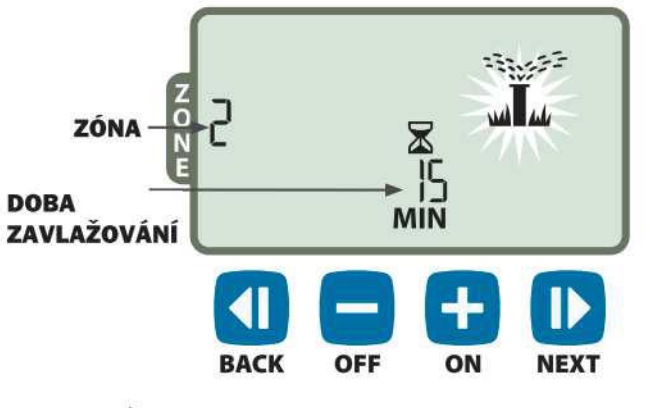

- Stlačte + alebo pre prípadnú úpravu doby zavlažovania pre spustenú Zónu.
- Stlačte NEXT pre okamžité ukončenie činnosti spustenej Zóny a pre spustenie Zóny nasledujúcej v poradí.

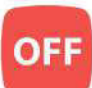

#### **Off - Vypnutie**

Ihneď vypne prebiehajúcu závlahu a deaktivuje režim automatického zavlažovania.

Stlačte OFF a ihneď vypnete akékoľvek prebiehajúce zavlažovanie.

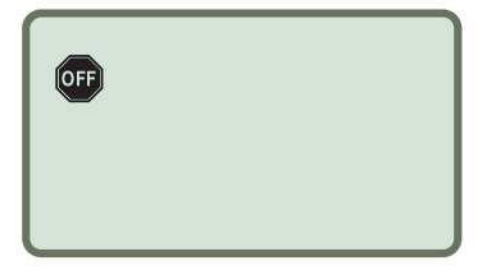

Nastavené zavlažovacie programy ostávajú uložené v pamäti jednotky i v prípade, že je jednotka vypnutá, alebo príde k prerušeniu napájania jednotky.

**POZNÁMKA**: Stlačením **AUTO** obnovíte normálnu prevádzku. Automatické zavlažovanie **NEBUDE** spustené, kým je jednotky nastavená v režime OFF.

# Základné nastavenie jednotky

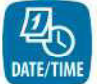

Date / Time Nastavenie dátumu / času

Nastavenie aktuálneho dátumu a času jednotky.

- Stlačte tlačidlo DATE / TIME.
- Stlačte + alebo pre nastavenie mesiaca (M), potom stlačte NEXT a nastavte deň (D) a potom rok (YYYY).

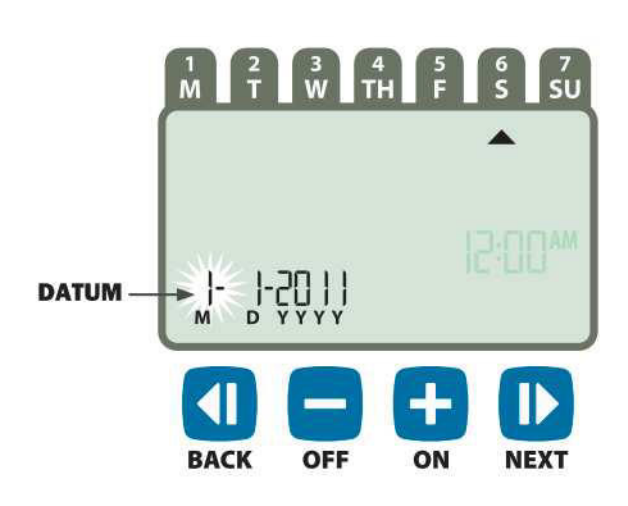

- Stlačte **+ alebo -** a nastavte hodiny (uistite sa,
- že nastavenie AM / PM je správne), potom stlačte NEXT a nastavte minúty.

(AM = dopoludnia, PM = popoludní)

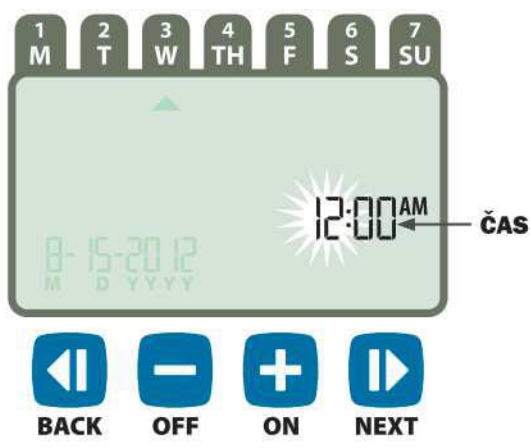

**POZNÁMKA:** Pre uchovanie času a dátumu, v prípa - de výpadku napájania, inštalujte do jednotky dve záložné batérie "AAA". Viac v sekcii "Inštalácia batérií".

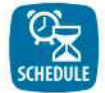

### Zone Schedule Programovacie Zóny

Vytvorenie závlahového programu pre automatické spúšťanie v špecifických časoch, dňoch a na požadova nú dobu. Pre každú Zónu zvlášť.

Stlačte tlačidlo ZONE SCHEDULE.

### O Vyberte Zónu

Zóny sú špecifické plochy (napr. južný trávnik), ktoré majú špecifický závlahový režim s vlastným elektroventilom. Každú Zónu možno nastaviť celkom nezávisle na zónach ostatných. Viac v Programovacej tabuľke.

Stlačte + alebo - a zvoľte požadované číslo Zóny, potom stlačte NEXT.

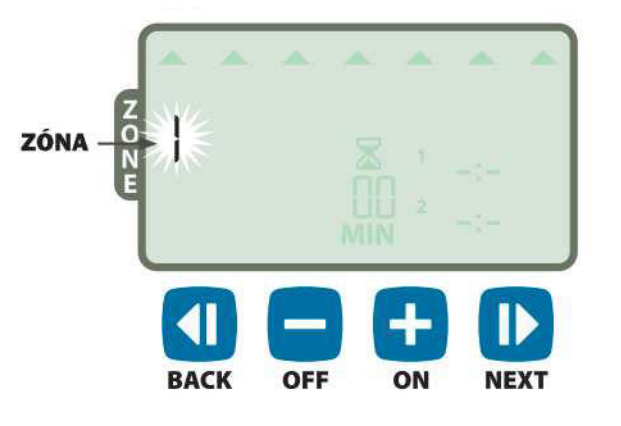

### 2 Nastavte dobu zavlažovania

Doba zavlažovania (Run Times) je doba (napr. 10 min.), počas ktorej je zavlažovanie Zóny spustené a závlaha prebieha.

- **POZNÁMKA:** Dobu zavlažovania možno nastaviť ľubovoľne v rozmedzí 1 - 199 minút v 1 min. krokoch.
- Stlačte + alebo a nastavte požadovanú dobu zavla žovania (Run Times) v MIN. Potom stlačte NEXT.

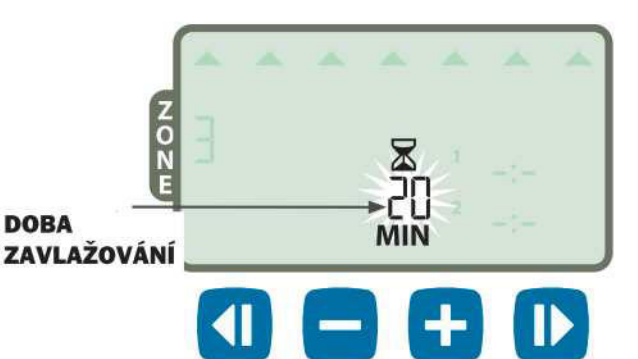

OFF

#### 8 Nastavte štartovacie časy zavlažovania

Štartovacie časy (Start Times) sú časy, kedy je v priebehu dňa / noci spustené zavlažovanie Zóny.

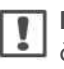

**POZNÁMKA:** Možno nastaviť až 6 (1-6) štartovacích časov ľubovoľne pre každú Zónu nezávisle na Zónach ostatných.

ON

NEXT

 Stlačte + alebo - a nastavte 1. štartovací čas (pozor na AM / PM), potom stlačte NEXT.

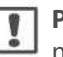

**POZNÁMKA:** Hodnoty štartovacích časov možno nastaviť ľubovoľne v 10 - minútových krokoch.

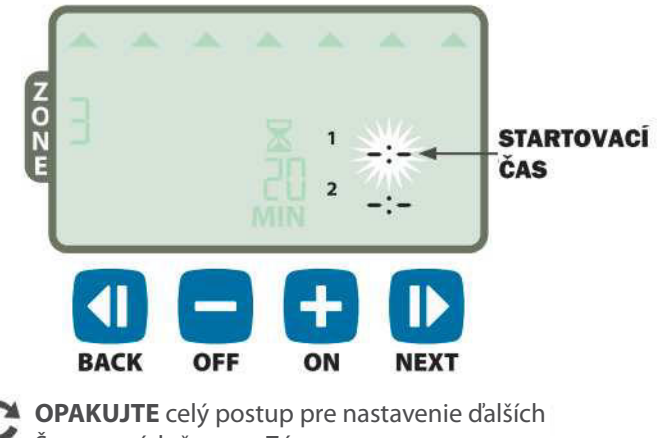

Š

**OPARUJTE** cely postup pre nastavenie dalsich Štartovacích časov v Zóne.

**POZNÁMKA:** Stlačením **NEXT** pri blikajúcom symbole --:-- (OFF) na displeji sa presuniete ku kroku č. 4 Nastavenie zavlažovacích dní.

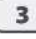

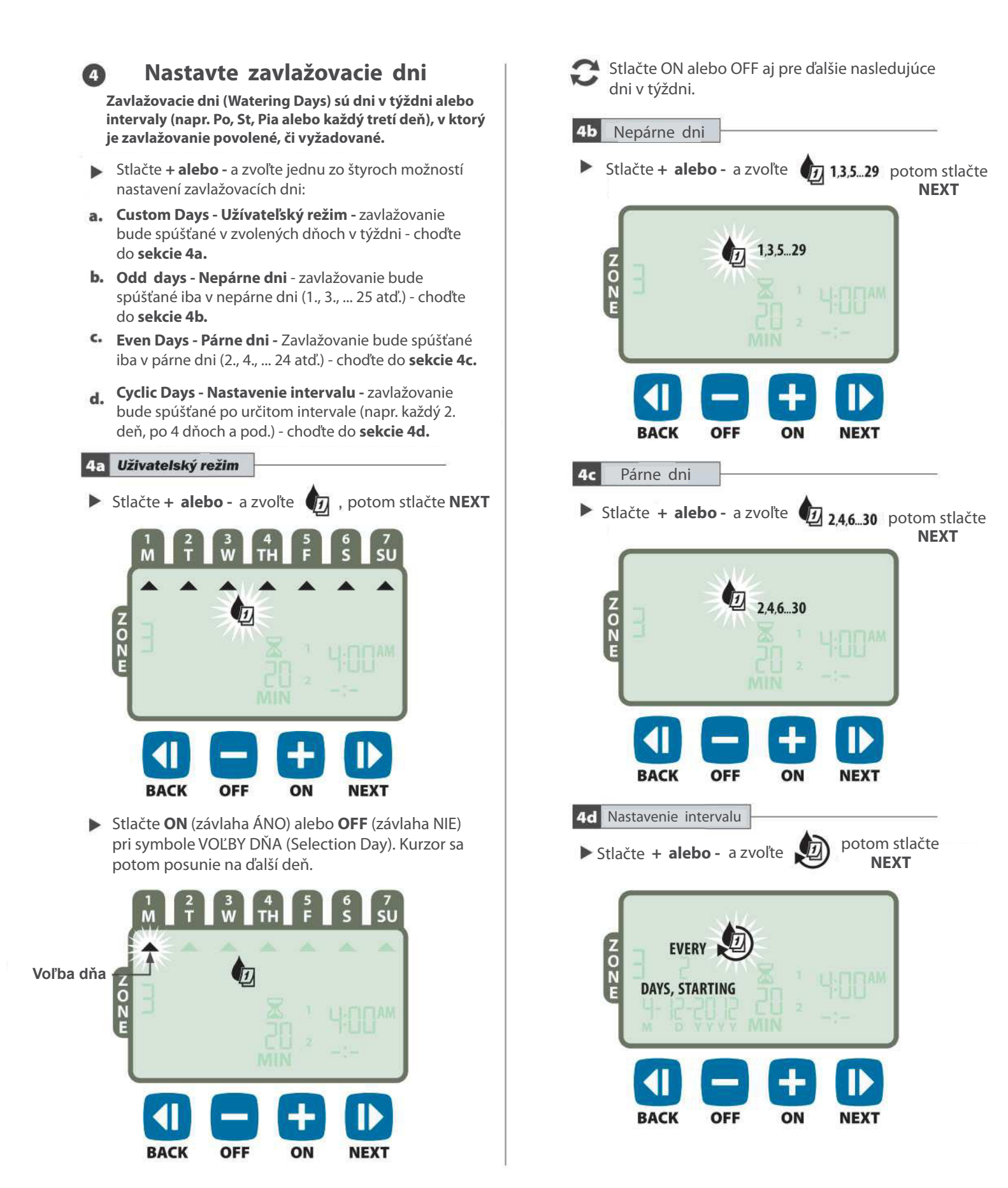

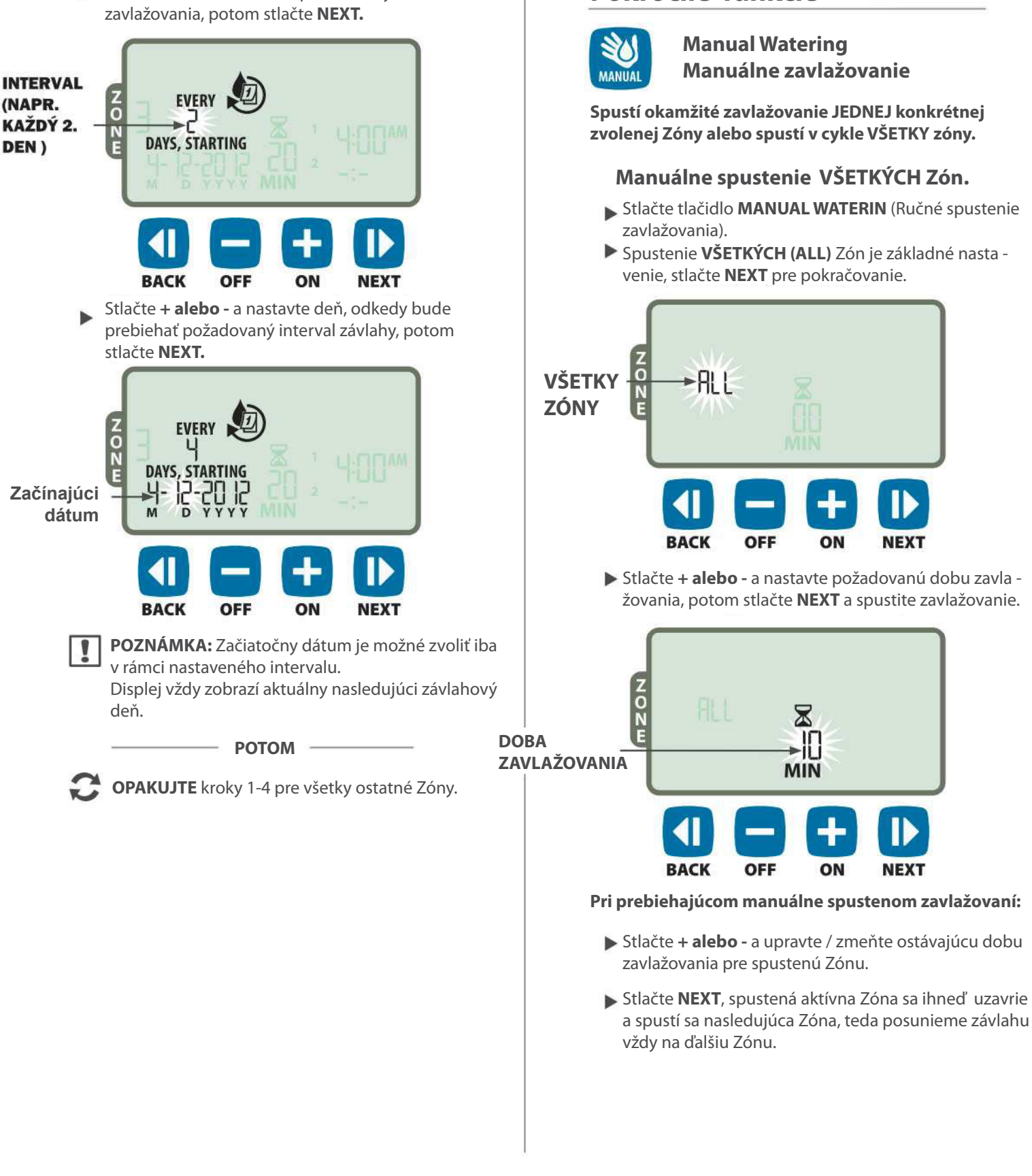

Pokročilé funkcie

Stlačte + alebo - a zvoľte požadovaný interval 

### Manuálne spustenie JEDNOTLIVEJ Zóny

- Stlačte tlačidlo **MANUAL WATERING** (Ručné spus tenie zavlažovania).
- Stlačte + alebo a zvoľte požadované číslo Zóny, potom stlačte NEXT pre pokračovanie.

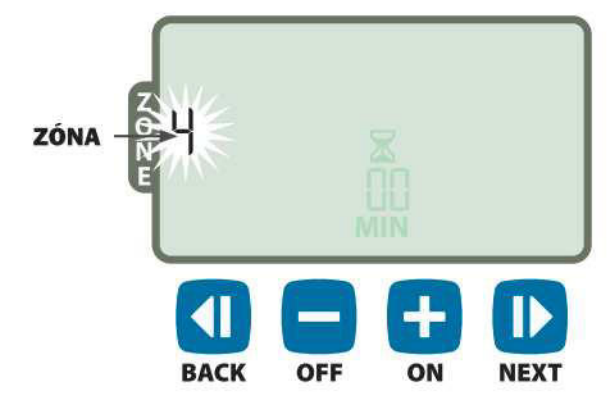

Stlačte + alebo - a nastavte požadovanú dobu zavla žovania, potom stlačte NEXT a spustite zavlažovanie.

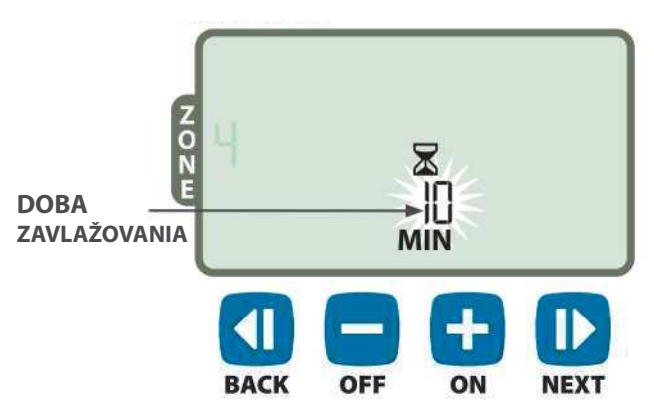

- Pri prebiehajúcom manuálne spustenom zavlažovaní:
  - Stlačte + alebo a upravte / zmeňte ostávajúcu dobu zavlažovania pre spustenú Zónu.

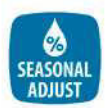

### Season Adjust (%) - Sezónna úprava času.

Predlžuje / skracuje dobu zavlažovania pre všetky Zóny súčasne.

- Stlačte tlačidlo **SEASONAL ADJUST** (%).
- Stlačte + alebo a nastavte požadovanú hodnotu funkcie SEASONAL ADJUST v %.

POZNÁMKA: Hodnotu SEASONAL ADJUST možno nastaviť v rozmedzí -90% až +100%. Napríklad, nasta venie +50% znamená, že nastavená doba zavlažova nia 10 min. bude predĺžená o 50%, teda na 15 minút.

NASTAVENIE + 10% NASTAVENIE BACK OFF ON DEXT POZNÁMKA: Hodnota nastavenia SEASONAL ADJUST ovplinňuje VŠETKY naprogramované závlahové programy !

# Montáž jednotky

### Jednotka pre vnútornú inštaláciu - interiér

### Montáž vlastnej jednotky

Vyberte vhodné miesto na stene v INTERIÉRI, ktoré nie je vzdialené viac, než 1,8 m od uzemneného pripojovacieho miesta el. energie. Okolo jednotky nechajte dostatočný priestor pre montáž a poho dlnú obsluhu.

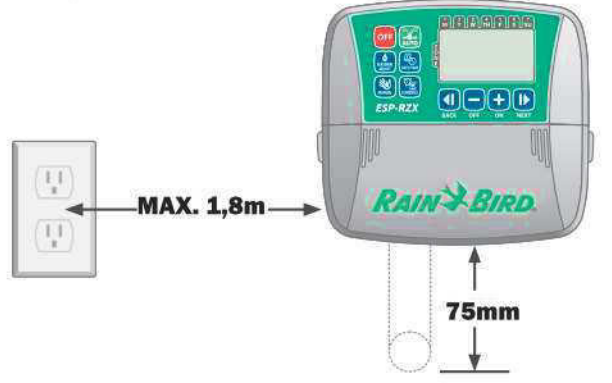

- POZNÁMKA: Pripojenie k zásuvke / pripojovaciemu miestu, ktoré je spínané sekundárnym vypínačom, pripojené na svetelný okruh alebo chránené prú dovým chráničom sa NEODPORÚČA.
- Ľahko zatlačte na výstupky na oboch stranách krytu jednotky, ťahom k sebe kryt odoberte.

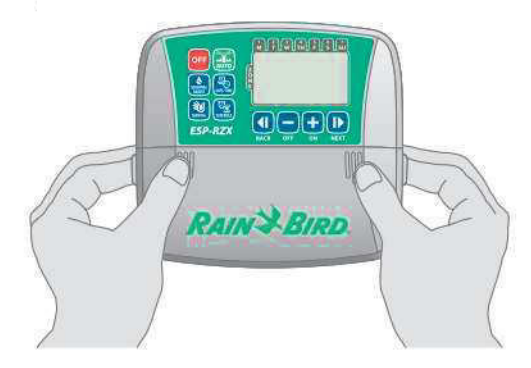

Do steny, kde bude jednotka inštalovaná, zaskrut kujte montážnu skrutku, medzi stenou a hlavou skrutky ponechajte medzeru cca 3 mm.

!

**POZNÁMKA:** Ak je treba, použite pre montáž vhodné hmoždinky.

7

Hlavu skrutky prevlečte otvorom v zadnej stene ovládacej jednotky a jednotku zaveste.

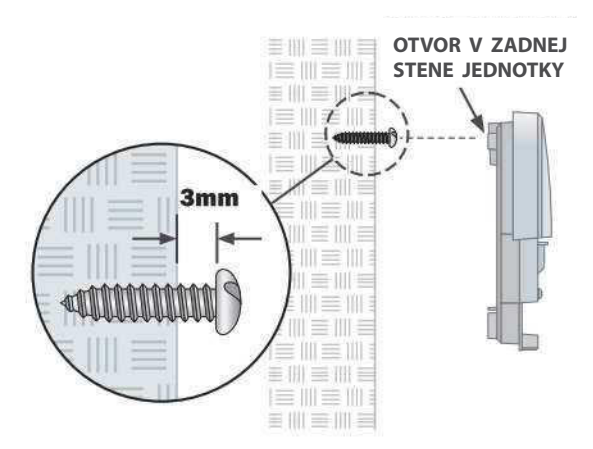

Jednotku zarovnajte a druhú zaisťovaciu montážnu skrutku zaskrutkujte skrz otvor v dolnej časti ovládacej jednotky (podľa obr.). Uistite sa, že jednotka je na stene pevne uchytená.

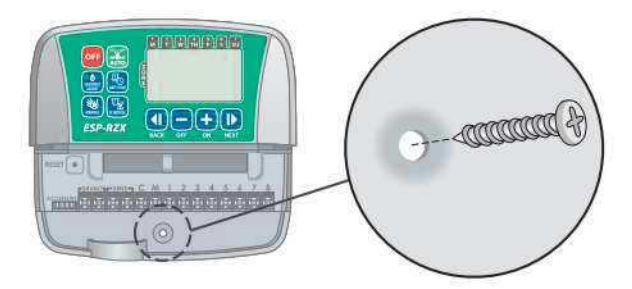

### Pripojenie napájania 230 V

- Pripojovaciu šnúru od transformátora (sekundárne napätie 24V) priveďte k ovládacej jednotke prestu pom v spodnej časti jednotky.
- Sekundárny 24V výstup z transformátora pripojte ku svorkovnici ovládacej jednotky (podľa obrázka).

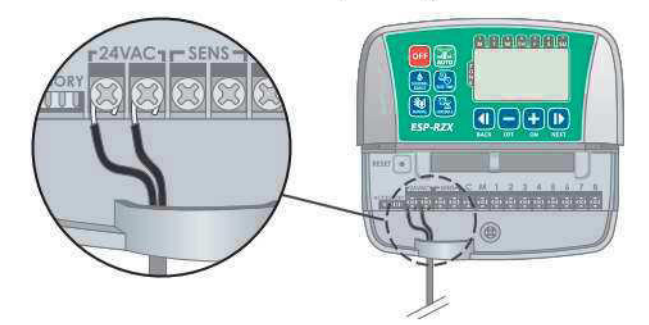

Pripojte transformátor jednotky ku zdroju elek. energie 230 V / 50 Hz.

**UPOZORNENIE: NEPRIPÁJAJTE** transformátor ku zdroju el. energie, kým nie sú dokončené **VŠETKY** prepojovacie práce na elektrorozvodoch.

# Inštalácia jednotky

### Jednotka pre vonkajšiu inštaláciu - exteriér

### Montáž vlastnej jednotky

 Vyberte vhodné miesto na stene v INTERIÉRI /
EXTERIÉRI, s dosahom externého zdroja el. energie. Ponechajte na stene dostatočný priestor pre poho dlné ovorenie dvierok ovládacej jednotky (200 mm podľa obr.) a pre pripojenie káblov k jednotke v jej spodnej časti (min. 75 mm).

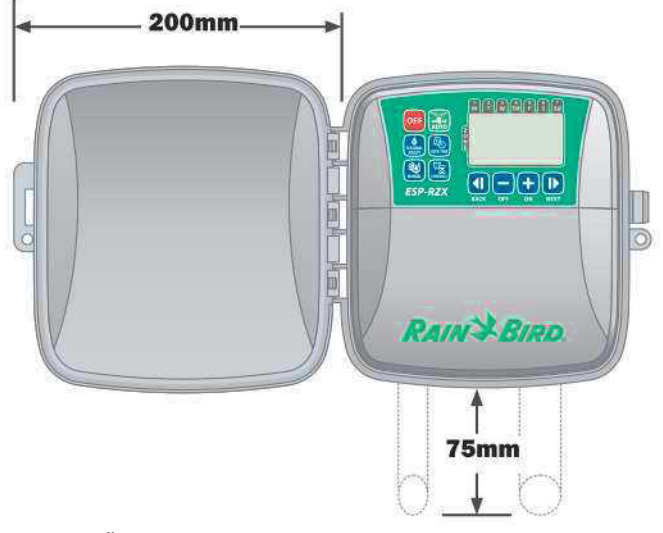

Ťahom otvorte dvierka ovládacej jednotky a celkom ich otvorte. Ľahko zatlačte na výstupky po oboch stranách spodného krytu káblového priestoru a ťahom k sebe kryt odoberte.

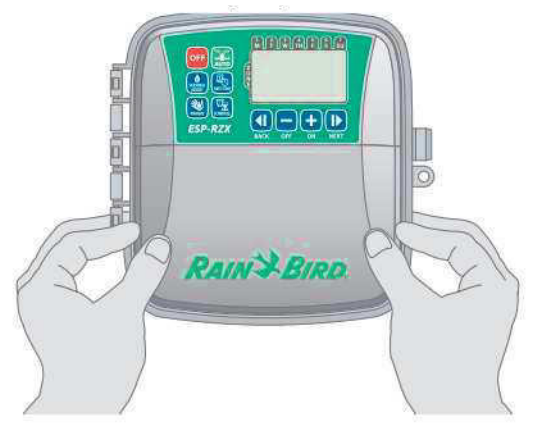

- Do steny, kde bude jednotka inštalovaná, zaskrut kujte montáž. skrutku. Medzi stenou a hlavou skrutky ponechajte medzeru cca 3 mm.
- !

**POZNÁMKA:** Ak je treba, použite pre montáž vhodné hmoždinky.

Hlavu skrutky prevlečte otvorom v zadnej stene ovládacej jednotky a jednotku zaveste.

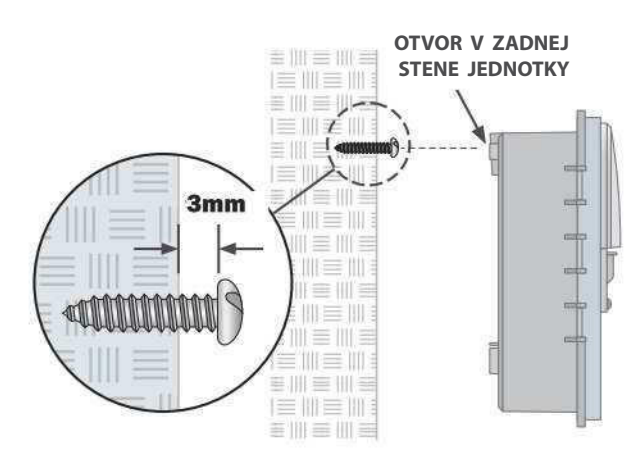

Jednotku zarovnajte a druhú zaisťovaciu montážnu skrutku zaskrutkujte skrz otvor v dolnej časti ovládacej jednotky (podľa obr.). Uistite sa, že jednotka je na stene pevne uchytená.

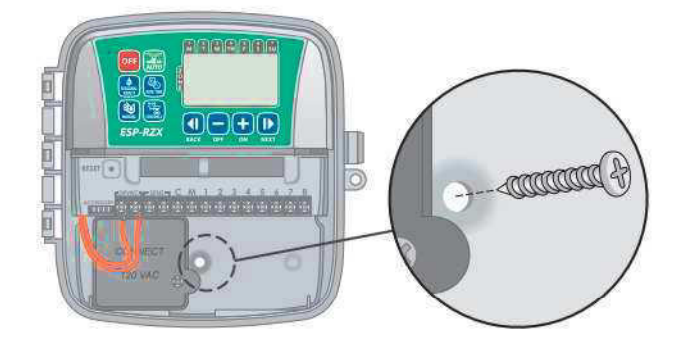

### Pripojenie napájania 230 V

Ovládacie jednotky ESP-RZXe v prevedení pre vonkajšiu inštaláciu majú vstavaný tranformátor, ktorý upravuje vtupné striedavé napätie 230V / 50Hz na výstupné striedavé napätie 24V. Preto je potrebné pripojiť ovládaciu jednotku troma vodičmi (fáza, nulový, uzemnenie).

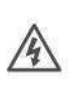

**UPOZORNENIE:** Elektrický prúd môže spôsobiť vážne zranienia a smrť. preto sa uistite, že pred akýmikoľvek montážnymi prácami na elektrickom prepojení ovlá - dacej jednotky je prívod el. energie **VYPNUTÝ !** 

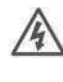

**UPOZORNENIE:** Akékoľvek prepojovacie práce na káblovom vedení ovládacej jednotky muia byť v súlade s platnými predpismi a nariadeniami.

V ľavom dolnom rohu montážneho priestoru jed notky sa nachádza pripojovacia skrinka prívodu el. energie (napájanie jednotky). Pomocou krížového skrutkovača odoberte veko prepojovacej skrinky.

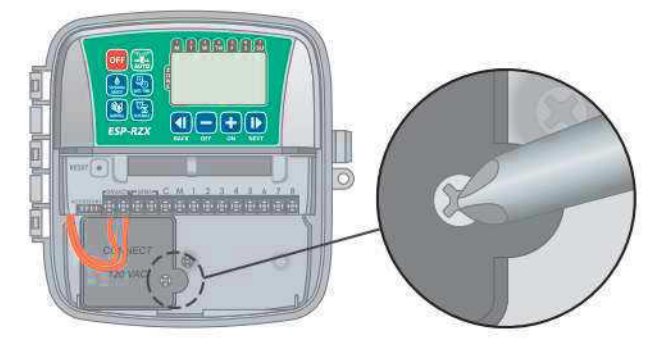

Otvorom v spodnej strane skrinky jednotky priveďte vodiče prívodu el. energie do prepojovacej skrinky.

**POZNÁMKA:** Ak je treba, vylomte krytky prestu pov z dna skrinky pod priestorom trafa a priveďte k jednotke káblové trubky, či montážne lišty.

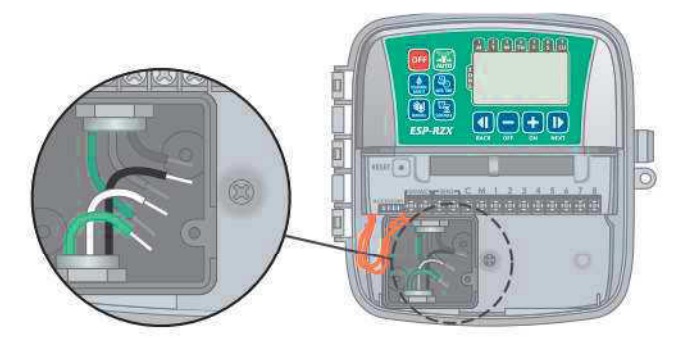

V súlade s platnými predpismi pripojte transformátor vhodným spôsobom k prívodu el. energie.

**POZOR:** Pre ochranu proti prepätiu MUSÍ byť pripojený žlto - zelený vodič "ZEMNENIE" !

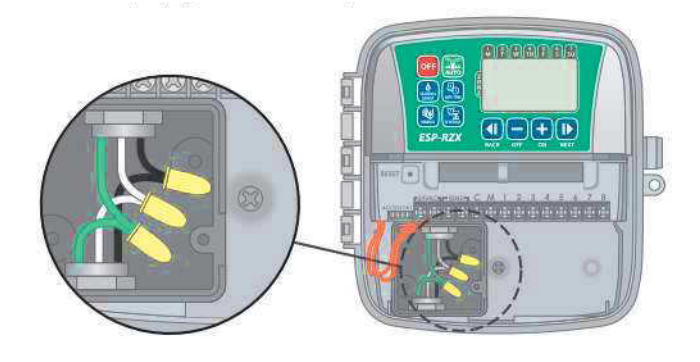

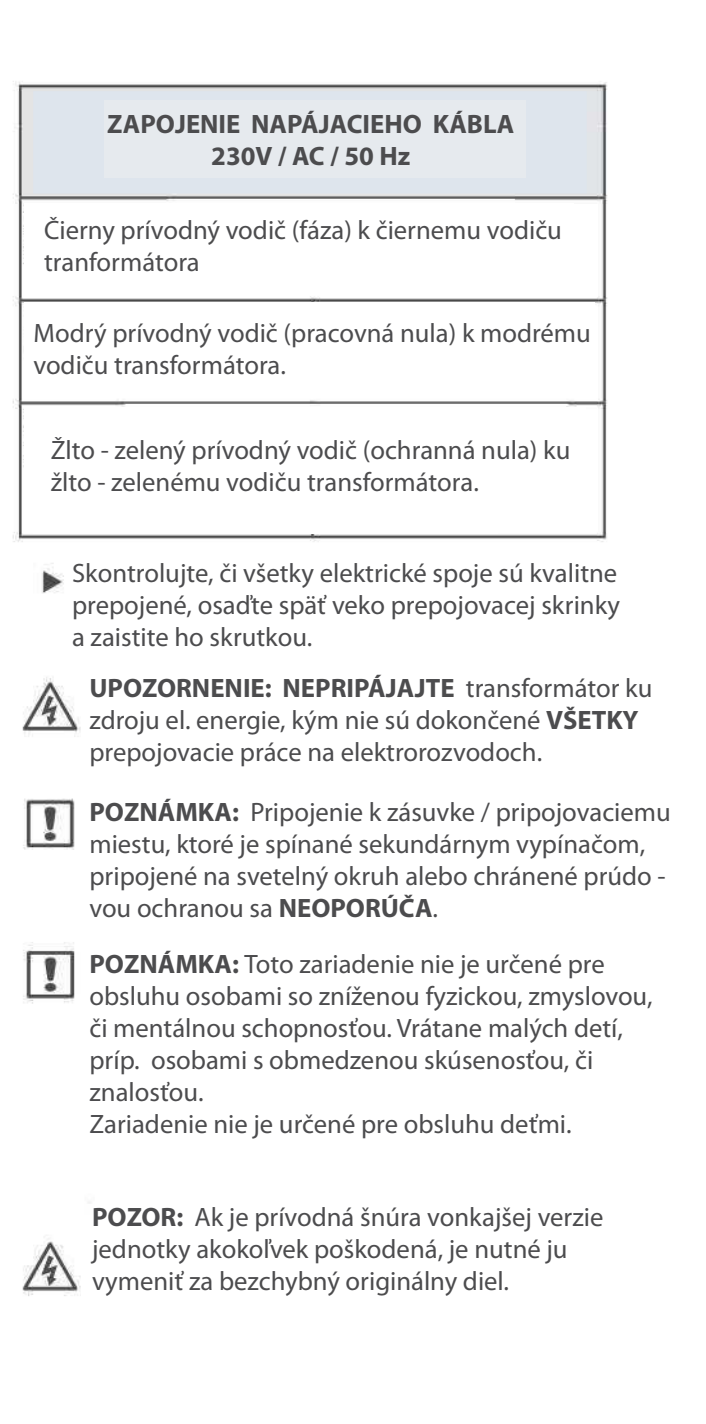

9

### Elektrické prepojenie jednotky

Pripojte káble elektroventilov pre každú Zónu, Hlavný ventil (voliteľné), spúšťacie relé čerpadla a čidlo zrážok.

**POZNÁMKA:** Pri inštalácii vonkajšieho modelu sa odporúča viesť všetky káble od elektroventilov a ostatných vonkajších komponentov vo vhodnom chrániči, príp. prestupy v zadnej stene jednotky.

### Pripojenie elektoventilov Zón

- Pripojte 24V ovládací vodič od každého elektro ventilu Zóny k príslušnému číslu svorky na svorkov nici jednotky.
- Pripojte 24V "nulový" spoločný vodič (označený C alebo COMMON) od každého elektroventilu Zóny ku svorke C na svorkovnici jednotky.

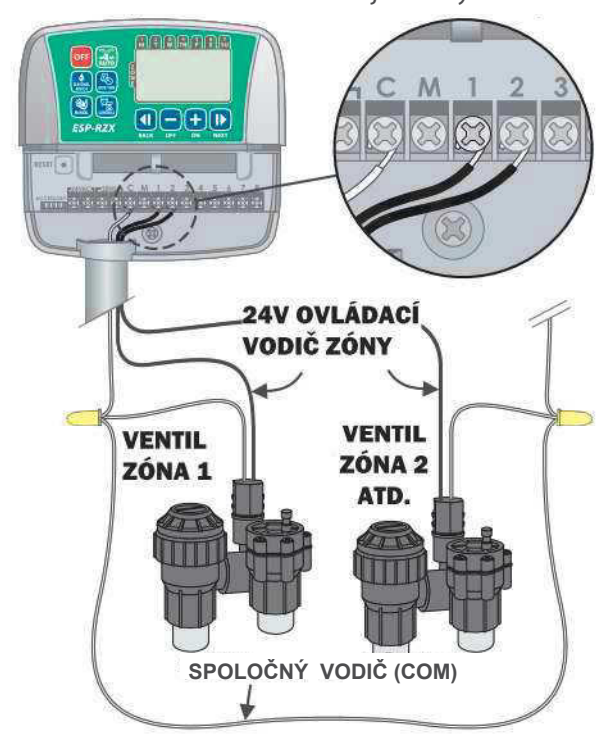

### Pripojenie hlavného ventilu systému

# Pripojte voliteľný hlavný ventil k ovládacej jednotke ESP-RZXe.

Pripojte 24V OVLÁDACÍ vodič od hlavného ventilu ku svorke M na svorkovnici jednotky.

Pripojte 24V "nulový" SPOLOČNÝ vodič (označený

C alebo COMMON) od hlavného ventilu ku svorke C na svorkovnici jednotky.

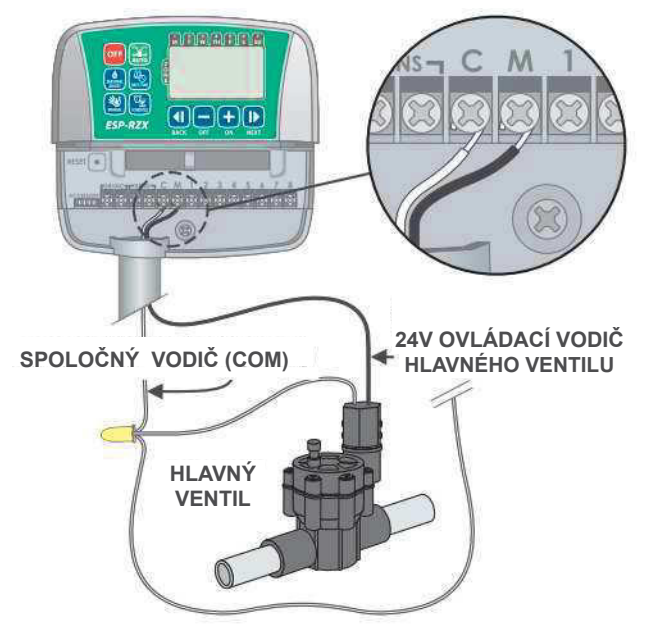

### Pripojenie spúšťacieho relé čerpadla

# Pripojte voliteľné spúšťacie relé čerpadla ku jednotke ESP-RZX.

V určitých prípadoch sa používa ako zdroj vody čerpadlo, ktoré čerpá vodu zo studne alebo z nádrže. Ak chcete spúšťať čerpadlo pomocou ovládacej jednotky, je treba použiť 24V spúšťacie relé čerpadla.

Relé sa pripája k jednotke obdobne ako hlavný ventil, viac-menej, u čerpadla sa zapája odlišne.

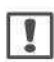

**POZNÁMKA:** Jednotka ESP-RZXe **NEZABEZPEČUJE** napájanie čerpadla.

Pripojte vstup relé - 24V OVLÁDACÍ VODIČ - ku svorke M na svorkovnici jednotky.

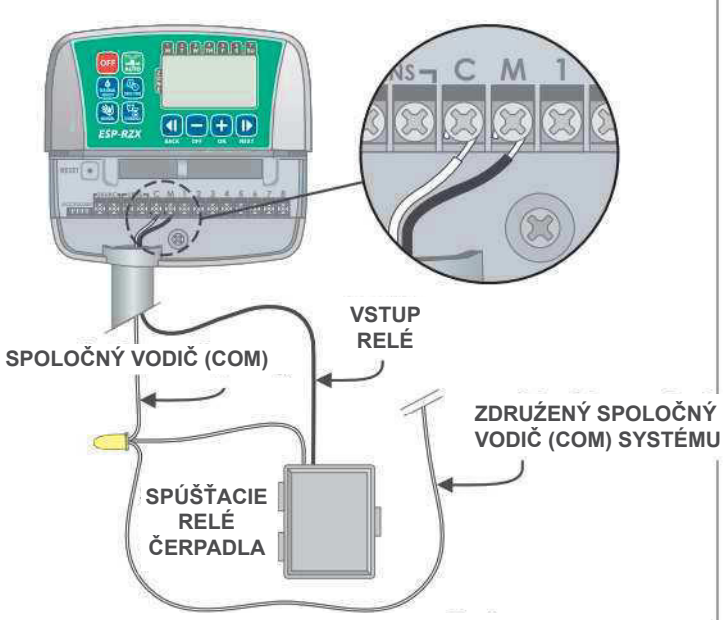

- Pripojte24V "nulový" SPOLOČNÝ vodič (označený C alebo COMMON) od spúšťacieho relé čerpadla ku svorke C na svorkovnici jednotky.
  - **POZNÁMKA:** Aby neprišlo k poškodeniu / zničeniu čerpadla chodom na prázdno, vykonajte prepojenie **VŠETKÝCH NEPOUŽITÝCH** svoriek Zón k najbližšej svorke zapojenej Zóny.

<u>Napríklad:</u> Ak je použitá 4 -sekčná ovládacia jednotka a sú využité / zapojené iba Zóny 1 a 2, prepojte svorky nevyužitých Zón 3 a 4 s poslednou využitou Zónou, teda svorkou Zóny 2.

### Pripojenie čidla zrážok

# Pripojte voliteľné čidlo zrážok k jednotke ESP-RZX.

Vymeňte zo svoriek SENS na svorkovnici žltý prekleňovací vodič.

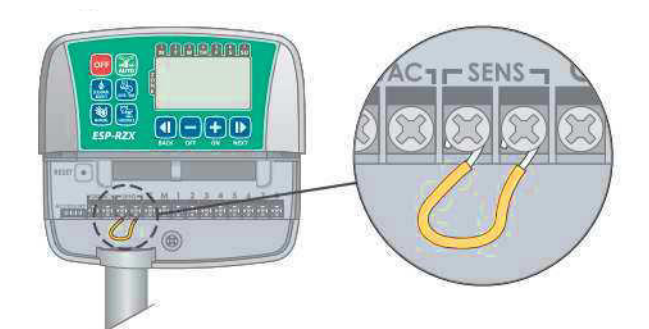

 Pripojte dva vodiče od čidla zrážok (Rain Sensor RSD-BEx alebo podobný) ku svorkám SENS na svorkovnici jednotky.

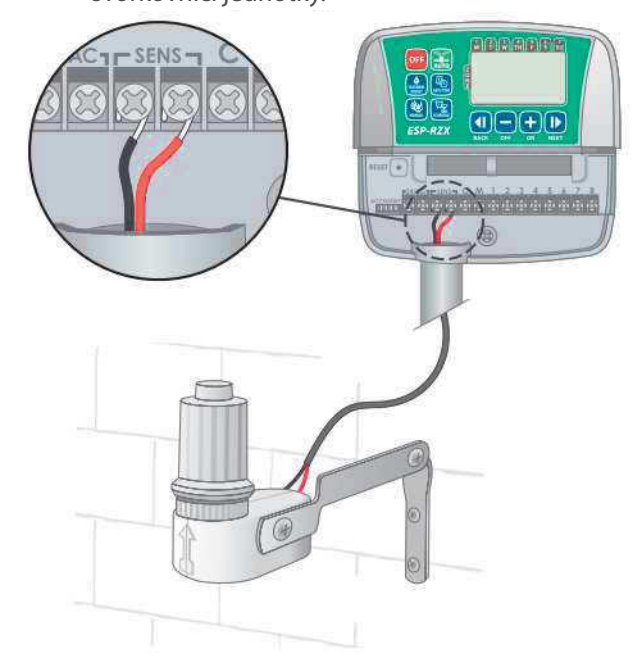

# Voliteľné a špeciálne funkcie

### Inštalácia záložných batérií

# Ak sú inštalované záložné batérie, jednotka ESP-RZXe uchováva informácie o čase a dátume.

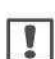

**POZNÁMKA:** Nastavenie programu Zón je uložené v nezmazateľnej pamäti jednotky a ostáva zacho - vané i v prípade, ak nie sú inštalované záložné batérie.

Vložte dve záložné batérie AAA do priehradky nad svorkovnicou jednotky (podľa obrázka).

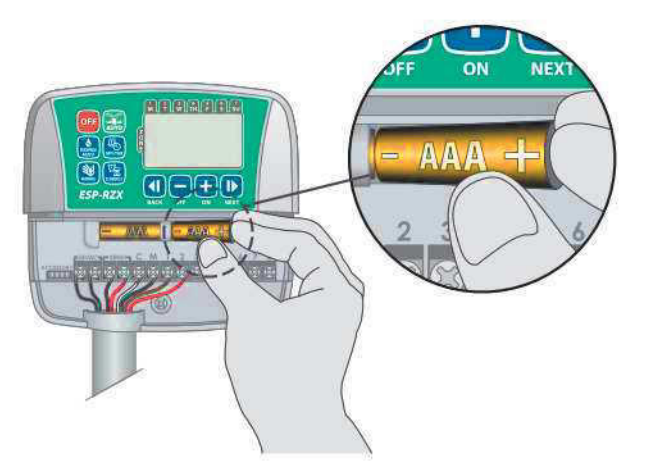

### Tlačidlo RESET - reštart jednotky

#### Ak jednotka nepracuje správne alebo nereaguje, je možné pokúsiť sa ju RESETOVAŤ.

**POZNÁMKA:** Pri resete jednotky zostanú v pamäti uchované všetky nastavené zavlažovacie programy, viac-menej, čas a dátum je nutné nastaviť znovu.

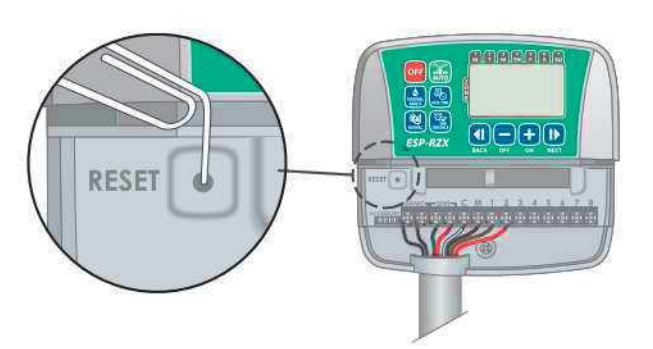

Vložte malý úzky predmet, napr. kancelársku sponu do RESET odvoru a zatlačte, kým nedôjde k reštar tovan

### Preklenutie čidla zrážok

Jednotku ESP-RZXe možno nastaviť tak, aby akceptovala alebo ignorovala čidlo zrážok.

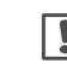

**POZNÁMKA:** Stav čidla zrážok nie je možné nastaviť / zmeniť, ak je jednotka v aktívnom režime a zavlažuje.

### Preklenutie čidla zrážok pre všetky Zóny

- Stlačte tlačidlo AUTO.
- Stlačte spoločne a potom uvoľnite tlačidlá BACK a NEXT, čím prepínate medzi režimom OBEY (čidlo akcepovať) a IGNORE (čidlo ignorovať).

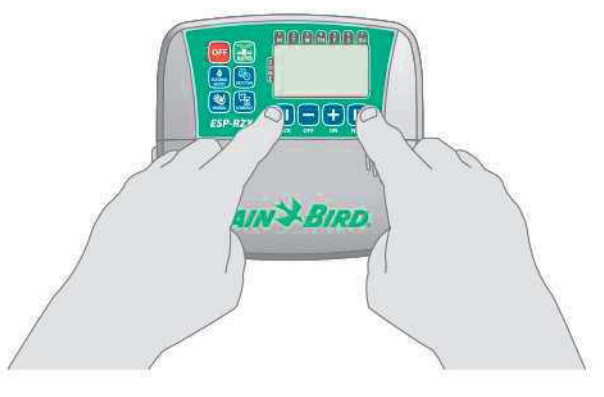

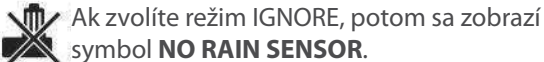

# Diagnostika a riešenie problémov

### Detekcia chyby na káblovom vedení

Jednotka ESP-RZXe má vstavanú detekciu, ktorá diagnostikuje skrat alebo elektrické preťaženie na výstupoch k jednotlivým sekčným ventilom Zón.

# Ak sa na ovládacom systéme objaví chybová situácia, bude jednotka reagovať nasledujúcim spôsobom:

 Na displeji sa zobrazí číslo príslušnej Zóny a výstraha "Err" (error = chyba) v prípade, že je jednotka v režime AUTO, alebo Manuálne zavlažovanie MANUAL WATERING.

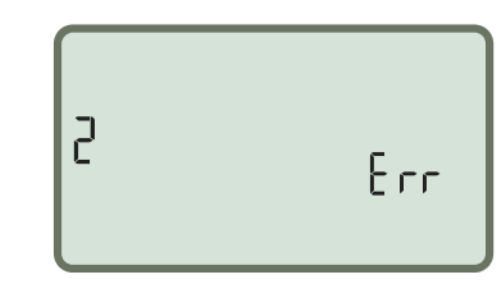

- Pre príslušnú Zónu je potom zrušené akékoľvek nastavené zavlažovanie a cyklus pokračuje ďalšou Zónou, ktorá je v sekvencii Zón na rade.
  - **POZNÁMKA:** Jednotka sa bude pokúšať spustiť zavlažovanie príslušnej Zóny opakovane pri ďalších nastavených štartoch. Úspešné dokončenie závlahy v príslušnej Zóne potom vymaže z dipleja chybové hlásenie.

| Problém                                                                  | Možná príčina                                                            | Možné riešenie                                                                                                    |  |  |
|--------------------------------------------------------------------------|--------------------------------------------------------------------------|----------------------------------------------------------------------------------------------------|--|--|
| Zavlažovanie fyzicky ne-<br>prebieha v automatic-<br>kom ani v manuálnom | Dodávka vody zo zdroja je<br>prerušená.                                  | Overte, či je prívod vody v poriadku a neprerušený<br>a všetky ventily a uzávery na prívode sú otvorené.                                                   |  |  |
| režime.                                                                  | Spoje na káblovom vedení nie sú<br>zapojené. Uvoľnený konektor<br>spoja. | Skontrolujte, či káblové vedenie je správne prepojené<br>na ventiloch, aj pri jednotke, vrátane zapojenia hlav-<br>ného ventilu a /alebo relé čerpadla.    |  |  |
|                                                                          | Káblové vedenie je skorodované,<br>alebo inak poškodené.                 | Skontrolujte káblové vedenie a prípadné poškodenie<br>opravte, alebo kábel vymeňte. Skontolujte spoje na<br>kábloch, prípadne vodotesné konektory vymeňte. |  |  |
|                                                                          | Pripojené čidlo zrážok môže byť<br>aktivované.                           | Nechajte čidlo zrážok vyschnúť, príp. ho odpojte zo<br>svorkovnice jednotky a inštalujte prekleňovací vodič<br>medzi svorkami SENS na svorkovnici.         |  |  |
|                                                                          | Preklenutie svoriek SENS na svor-<br>kovnici chýba, alebo je poškodené.  | Inštalujte prekleňovací vodič medzi svorkami SENS na svorkovnici s krátkym vodičom 1,5 mm <sup>2</sup> .                                                   |  |  |

### Riešenie problémov pri spustení zavlažovania

### Riešenie problémov s elektrickým prepojením

| Problém                 | Možná príčina                      | Možné riešenie                                         |  |  |
|-------------------------|------------------------------------|--------------------------------------------------------|--|--|
| Displei nič nezobrazuje | Ovládacia jednotka nie je napájaná | í Skontrolujte, či je transformátor správne pripojený  |  |  |
|                         | z el. siete.                       | a prívod el. energie je funkčný.                       |  |  |
| Displej je "zmrznutý" a | Došlo k zablokovaniu jednotky      | Odpojte prívod el. energie k jednotke na cca 2 minúty, |  |  |
| jednotku nie je možné   | vplivom prepätia alebo elektrickej | potom napájanie znova zapnite. Ak nie je jednotka tr-  |  |  |
| programovať.            | interferencie.                     | vale poškodená, mala by teraz fungovať normálne.       |  |  |

# Programovacia tabuľka

Pred začatím programovania jednotky si naplánujte zavlažovací koncept pre každú Zónu, využite priloženú Programovaciu tabuľku a uchovajte ju.

- Do stĺpca "Popis Zóny" napíšte jej stručný popis ako napr. "južný trávnik" a pod.
- Vložte Dobu zavlažovania pre konkrétnu Zónu.
- Vložte štartovací čas zavlažovania pre konkrétnu Zónu (až 6 štartov na Zónu).
- Zvoľte Zavlažovacie dni. Pri Užívateľskom nastavení označte dni v týždni, pri nastavení intervalu zvoľte hodnotu intervalu 1-14.

| Zóna | Popis Zóny | Doba zavla-<br>žovania | Štartovacie časy | zavlažovania | Zavlažovacie dni                                   |
|------|------------|------------------------|------------------|--------------|----------------------------------------------------|
|      |            |                        | 1: AM PM         | 4: AM PM     | 🔲 Užívateľské nastavenie dní                       |
| 1    |            |                        | 2 · AM PM        | 5 · AM PM    | M T W T F SA SU                                    |
| 1.64 |            | MIN.                   | 2 AWI FM         | 3, AM FM     | 🔲 Nepárne dni 🔲 Párne dni                          |
|      |            |                        | 3: AM PM         | 6: AM PM     | <b>🗖 Interval</b> každédni                         |
|      |            |                        | 1: AM PM         | 4: AM PM     | Užívateľské nastavenie dní                         |
| 2    |            |                        | 2 : AM PM        | 5 : AM PM    | Po Út St Čt Pá So Ne                               |
|      |            | MIN.                   | 2                |              | Nepárne dni Párne dni                              |
|      |            |                        | 3: AM PM         | 6: AM PM     | <b>Interval</b> každé <u>d</u> ni                  |
|      |            |                        | 1: AM PM         | 4: AM PM     | Užívateľské nastavenie dní                         |
| 3    |            |                        | 2 : AM PM        | 5 : AM PM    | Po Ut St Ct Pá So Ne                               |
|      |            | MIN.                   | 2                | AAA DAA      | Nepárne dni Párne dni                              |
|      |            |                        | 3: AM PM         | 6: AM PM     | <b>Interval</b> každédni                           |
|      |            |                        | 1: AM PM         | 4: AM PM     | Užívateľské nastavenie dní                         |
| 4    |            |                        | 2: AM PM         | 5: AM PM     | Po Ut St Ct Pa So Ne                               |
|      |            | MIN.                   | 3 · AM DM        | 6 · AM DM    | Neparne dni Párne dni                              |
|      |            | ļ                      | 3 AM FM          | 0 AWI FIMI   | L Interval kazdedni                                |
|      |            |                        | 1: AM PM         | 4: AM PM     | Uzivateľské nastavenie dni Do Últ St. Čt. Dá So No |
| 5    |            |                        | 2: AM PM         | 5: AM PM     |                                                    |
|      |            | MIN.                   | 3 : AM PM        | 6 : AM PM    | Interval každá dni                                 |
|      |            |                        |                  |              |                                                    |
|      |            |                        | 1: AM PM         | 4: AM PM     | Po Út St Čt Pá So Ne                               |
| 6    |            |                        | 2: AM PM         | 5: AM PM     | □ Nepárne dni □ Párne dni                          |
|      |            | MIN.                   | 3: AM PM         | 6: AM PM     | ☐ Interval každé dni                               |
|      |            |                        | 1 · AM PM        |              | Užívateľské nastavenie dní                         |
|      |            |                        |                  | AM T M       | Po Út St Čt Pá So Ne                               |
| 7    |            |                        | 2: AM PM         | 5: AM PM     | 🗖 Nepárne dni 🔲 Párne dni                          |
|      |            | WIIN.                  | 3: AM PM         | 6: AM PM     | 🗖 Interval každédni                                |
|      |            |                        | 1 : AM PM        | 4 : AM PM    | Užívateľské nastavenie dní                         |
|      |            |                        |                  | C            | Po Út St Čt Pá So Ne                               |
| 8    |            | MIN                    | Z: AM PM         | 5: AM PM     | 🔲 Nepárne dni 📋 Párne dni                          |
|      |            | WIIN.                  | 3: AM PM         | 6: AM PM     | 🗖 Interval každédni                                |

Označenie: AM = dopoludnia, PM = popoludní

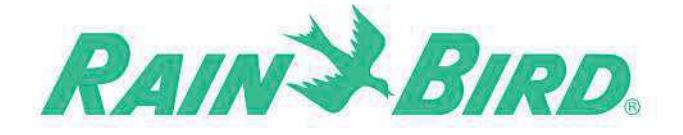

Rain Bird Corporation 6991 East Southpoint Road Tucson, AZ 85756 USA Tel: (520) 741-6100 Fax: (520) 741-6522

Rain Bird Ibérica. S.A. Poligono Ind. Pinares Llanos C/ Carpinteros, 12, 2°C "28670 Viillaviciosa de Ωdón Madvid ESPAÑA Tel: (34) 91 632 48 10 Fax: (34) 91 632 46 45 **Rain Bird International** 1000 West Sierra Madre Avenue Azusa, CA 91702 USA Tel: +1 (626) 963-9311 Fax: +1 (626) 852-7343

#### Rain Bird Desutschland GmbH

Oberjesinger Str. 53 71083 Herrenberg-Kuppingen DELITSCHLAND Tel: (49) 07032 99010 Fax: (49) 07032 9901 11 Rain Bird Europe SNC 900, rue Ampère, B.P. 72000 13792 Aix en Provence Cedex 3 FRANCE Tel: (33) 4 42 24 44 61 Fax: (33) 4 42 24 24 72

#### Rain Bird Sverige AB

Fleningevägen 315 254 77 Fleninge \_SWEDEN Tel: (46) 42 25 04 80 Fax : (46) 42 20 40 65 Rain Bird France SNC 900, rue Ampère, B.P. 72000 13792 Aix en Provence Cedex 3 FRANCE Tel: (33) 4 42 24 44 61 Fax: (33) 4 42 24 24 72

Rain Bird Turkey İstiklal Mahallesi, Alemdağ Caddesi, No.262 34760 Ümcaniye,İstanbul TÜRKİYE Tel: (90) 216 443 75 23 Fax: (90) 216 461 74 52

© 2012 Rain Bird Corporation ® Registered trademark of Rain Bird Corporation

> www.rainbird.com www.rainbird.eu